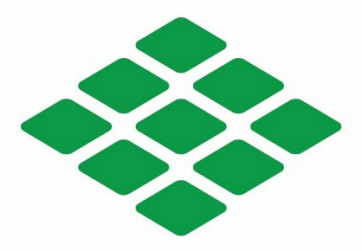

# **PR** | Mortgage Investment PORTAL USER GUIDE

#### NOTE AND DOCUMENT DELIVERY ADDRESS:

Merchants Bank Warehouse Operations

2000 Midlantic Dr, Suite 405

Mount Laurel, NJ 08054

WEBSITE: www.equityadvancer.com EMAIL: easupport@prmortgageinvestment.com SALES EMAIL: sodell@prmortgageinvestment.com

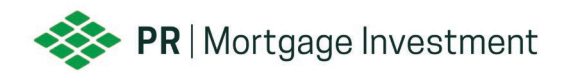

# Contents

| How to Price a Loan                                     | 2  |
|---------------------------------------------------------|----|
| How to Register a Loan                                  | 5  |
| File Naming Convention for Initial UW & CLDD Submission | 11 |
| How to Upload Initial Submission                        | 13 |
| How to Upload Conditions                                | 16 |
| How to Upload Closed Loan Package                       | 20 |
| How to Upload Closed Loan Deficiencies                  | 23 |
| Escalation Log                                          | 26 |
|                                                         |    |

\*\*Select a topic above to be directed to that portion of the Portal User Guide\*\*

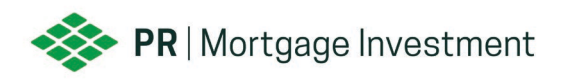

# HOW TO PRICE A LOAN

1. Go to <u>PR Mortgage Investment Client Portal</u>, input your username and password and select logon to access our portal.

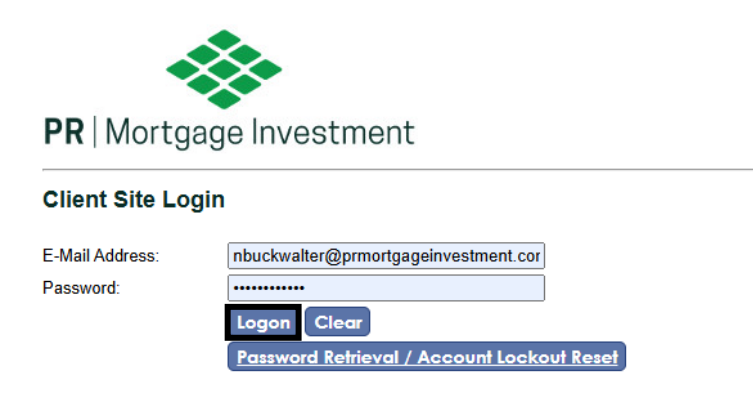

2. Select the Underwriting Job ID (3261).

Please select the job below that you would like to access...

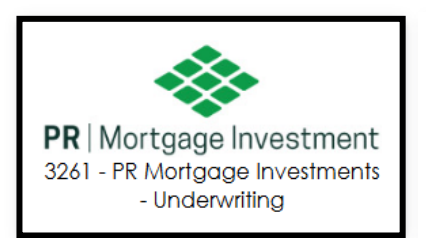

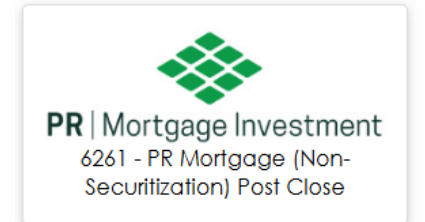

3. Choose the Loan Registration, Lock & Pricing tab located in the left-hand navigation menu.

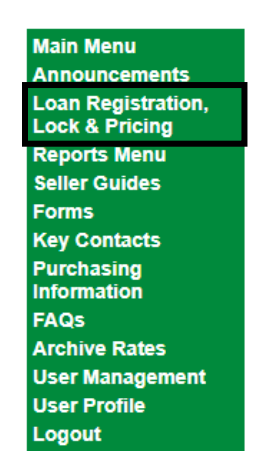

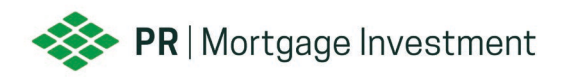

4. Click on Price My Loan listed on the left-hand navigation menu.

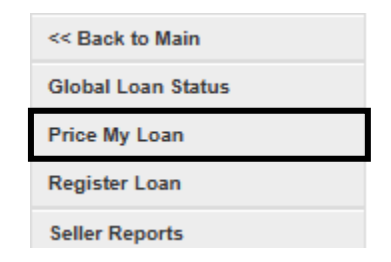

5. Complete all required fields, indicated with a red asterisk (\*), and select Explore Price Options.

| Loan Information 📃     |                     |                  |                                             |
|------------------------|---------------------|------------------|---------------------------------------------|
| Escrows/impounds       | No v                | nortization Type | ARM 🗸                                       |
| Credit score           | 10                  | FI/backend ratio | 0                                           |
| Purpose                | Purchase V Purch    | ase/Sales price  |                                             |
| Initial Draw Amount    | (w)                 | Appraised value  | *                                           |
| Line Amount            | ®                   |                  |                                             |
|                        |                     |                  |                                             |
|                        |                     | HCLTV            | 0.0000                                      |
|                        |                     | Utilization      | 0 *                                         |
| First-time buyer       | No 🗸                |                  |                                             |
|                        |                     |                  |                                             |
|                        |                     |                  | NOTE: Only DTIs of 43 or less are eligible. |
| Property Information 💽 |                     |                  |                                             |
|                        |                     |                  |                                             |
| Ex                     | plore Price Options |                  |                                             |

6. You will then be directed to Price My Loan Results which will display any Eligible or Ineligible Products. Click on the product code to view the rate stack. (Refer to step 9 if your intended product is shown as Ineligible).

# Price My Loan Results

| Below are the rates for eligible products. |
|--------------------------------------------|
| + Eligible Products (1)                    |
| + (EQADV) EQADV                            |
| + Ineligible Products (1)                  |

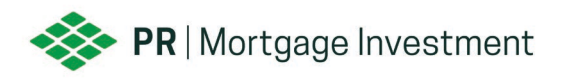

7. To preview price results simply click on the rate to the left of the price you are interested in.

#### Price My Loan Results

| + Eligil        | le Products (2)                                                                                      |                                                                             |                                                                   |                                                                                                  |
|-----------------|----------------------------------------------------------------------------------------------------|-----------------------------------------------------------------------------|-------------------------------------------------------------------|--------------------------------------------------------------------------------------------------|
| - (EQA          | DV) EQADV                                                                                            |                                                                             |                                                                   |                                                                                                  |
| Prir<br>0 items | t                                                                                                    |                                                                             |                                                                   |                                                                                                  |
|                 | Data                                                                                                 | Drice                                                                       | Look Deried                                                       | Enlant                                                                                           |
|                 | Rate 6.834                                                                                           | Price                                                                       | Lock Period                                                       | Select<br>Create Loan                                                                            |
|                 | Rate 6.834<br>6.834<br>7.084                                                                         | Price<br>99.1250<br>99.3750                                                 | Lock Period<br>30<br>30                                           | Select<br>Create Loan<br>Create Loan                                                             |
|                 | Rate           6.834           7.084           7.334                                                 | Price<br>99.1250<br>99.3750<br>100.1250                                     | Lock Period<br>30<br>30<br>30<br>30                               | Select<br>Create Loan<br>Create Loan<br>Create Loan                                              |
|                 | Rate           6.834           7.084           7.334           7.584                                 | Price<br>99.1250<br>99.3750<br>100.1250<br>100.6250                         | Lock Period<br>30<br>30<br>30<br>30<br>30<br>30                   | Select<br>Create Loan<br>Create Loan<br>Create Loan<br>Create Loan                               |
|                 | Rate           6.834           7.084           7.334           7.584           7.834                 | Price<br>99.1250<br>99.3750<br>100.1250<br>100.6250<br>100.7500             | Lock Period<br>30<br>30<br>30<br>30<br>30<br>30<br>30             | Select<br>Create Loan<br>Create Loan<br>Create Loan<br>Create Loan<br>Create Loan                |
|                 | Rate           6.834           7.084           7.334           7.584           7.834           8.084 | Price<br>99.1250<br>99.3750<br>100.1250<br>100.6250<br>100.7500<br>101.0000 | Lock Period<br>30<br>30<br>30<br>30<br>30<br>30<br>30<br>30<br>30 | Select<br>Create Loan<br>Create Loan<br>Create Loan<br>Create Loan<br>Create Loan<br>Create Loan |

8. A new window will appear displaying the margin, any loan level price adjustments, and the corresponding rate/price.

| Price File Information         |                                    |                           |                       |            |
|--------------------------------|------------------------------------|---------------------------|-----------------------|------------|
| Prod ID:                       | EQADV                              | Prod Nam                  | e: EQAD               | V          |
| Interest Rate:                 | 7.33434%                           | Margin:                   | 3%                    |            |
| Lock Period:                   | 30 Days                            | Servicing                 | Relea                 | sed        |
| Commitment Type:               | Individual/Best Efforts Days       | Index                     | 4.3343                | 34         |
| Original Base Price<br>100.250 | Tier Adjustment<br>0.000           | Class Adjustment<br>0.000 | Final Base<br>100.250 | Price<br>) |
|                                |                                    |                           | Rate                  | Price      |
| Ba                             | ase Rate/Price:                    |                           | 7.33434               | 100.250    |
| Adjustment Date/Time: _ Ad     | djustment(s):                      |                           |                       |            |
| 4/16/2025 12:22:21 PM LC       | oan Size Adjustment Line Amount >= | 300001 <= 395000          | 0                     | -0.125     |
| Τα                             | tal Adjustment:                    |                           | 0                     | -0.125     |
| Fi                             | nal Rate/Price:                    |                           | 7.33434               | 100.125    |

#### **Preview Price Results**

Please note that the pricing displayed above is based on incomplete loan data and may change.

9. If the product you intended on pricing is shown under Ineligible Products please click on the product code to expand and select see guideline error, from here you can go back, and revise the search criteria and Explore Price Options.

| Guideline Failures |                                                                                      |                                                              |                              |                                        |                |                                                            |
|--------------------|--------------------------------------------------------------------------------------|--------------------------------------------------------------|------------------------------|----------------------------------------|----------------|------------------------------------------------------------|
| To price using EQ  | ADV, meet requirement                                                                | ts for ONE guideline                                         | below.                       |                                        |                |                                                            |
| Cash Out Amount    | Credit Score                                                                         | HCLTV                                                        | Line Amount                  | Loan Purpose                           | Occupancy Type | Property Type                                              |
|                    | 701                                                                                  | 95                                                           | 475000                       | Purchase                               | Owner          | Single Family                                              |
| N/A                | Greater than or equal to 700                                                         | Less than or equal to 85                                     | Less than or equal to 750000 | is one of Purchase,Rate/Term Refinance | Owner          | is one of Single Family, Multi-Family, Condo, PUD, Townhou |
|                    | Ineligible Produ     (EQADV) EQAC     Guideline F     A combinatio     See Guideline | ucts (2)<br>W<br>ailures<br>a of the following fie<br>Errors | lds does not match the re    | equired guidelines:                    |                | _                                                          |

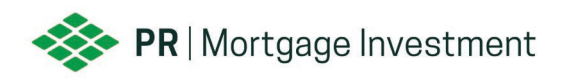

# HOW TO REGISTER A LOAN

1. Go to <u>PR Mortgage Investment Client Portal</u>, input your username and password and select logon to access our portal.

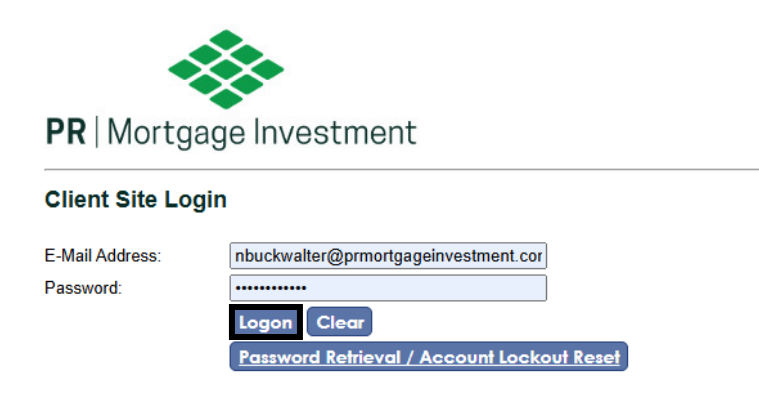

2. Select the Underwriting Job ID (3261).

Please select the job below that you would like to access...

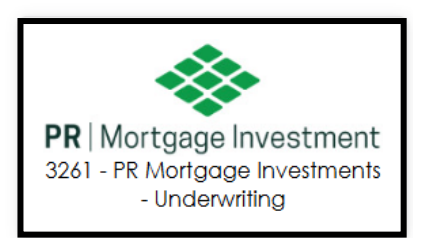

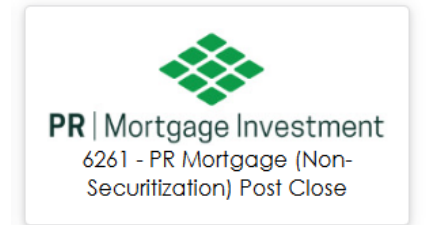

3. Choose the Loan Registration, Lock & Pricing tab located in the left-hand navigation menu.

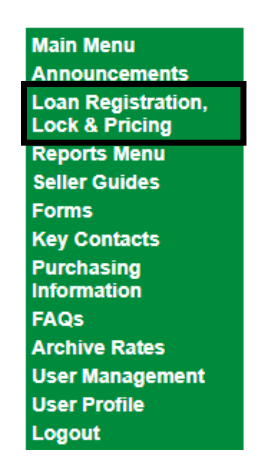

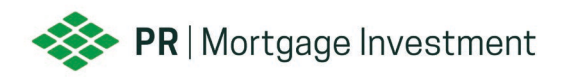

4. Click on Register Loan listed on the left-hand navigation menu.

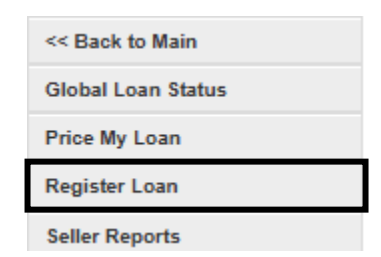

5. Select Choose File, which will prompt a new window to appear so that you can browse your computer to locate the 3.4 file.

| Upload a File?                                     |                                                      |
|----------------------------------------------------|------------------------------------------------------|
| If you have a properly-formatted file, you can up  | pload it below to                                    |
| fill the loan data. You will then need to complete | e the other required fields before pricing the loan. |
| Choose File No file chosen                         | Upload                                               |

6. Once you have selected the 3.4 file you would like to upload, click Open to proceed.

| 💽 Open                                                            |                            |                 | ×                |
|-------------------------------------------------------------------|----------------------------|-----------------|------------------|
| $\leftarrow \  \   \rightarrow \  \   \checkmark \  \   \uparrow$ | 🚞 « Des > Dump 🗸 🔿         | Search Dump     | م                |
| Organize 👻 New f                                                  | older                      | ≡               | • 🔳 🚷            |
| 🛄 Desktop                                                         | Name                       | Status          | Date modified    |
| Documents                                                         | MISMOSample.xml            | Ø               | 3/11/2025 2:37 P |
| Microsoft Copile                                                  |                            |                 |                  |
| Pictures                                                          |                            |                 |                  |
| Fil                                                               | le name: MISMOSample.xml ~ | All files (*.*) | ~                |
|                                                                   | Upload from mobile         | Open            | Cancel           |

7. Select the upload button.

| Upload a Fi         | le?                              |             |                                            |
|---------------------|----------------------------------|-------------|--------------------------------------------|
| lf you have a pro   | perly-formatted file, you can up | bload it be | elow to                                    |
| fill the loan data. | You will then need to complete   | e the othe  | r required fields before pricing the loan. |
| Choose File         | MISMOSample.xml                  | Upload      |                                            |

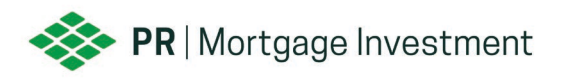

8. Our system will then display a preview of the data to help ensure the correct 3.4 file is being uploaded. Once confirmed, select Explore Pricing Options.

| · · · · · · · · · · · · · · · · · · ·                                                      |                                                                       |
|--------------------------------------------------------------------------------------------|-----------------------------------------------------------------------|
| Seller Loan Number:<br>Borrower Last Name:<br>Property Address:<br>City:<br>State:<br>Zip: | 586211489<br>Customer<br>10655 Birch St<br>Burbank<br>CA<br>915021234 |
| Add New Loan                                                                               | Explore Pricing Options                                               |

9. You will then be directed to complete the remaining required fields, indicated with a red asterisk (\*), so that you may Explore Price Options.

| Loan Information 📃     |                     |                      |                                             |
|------------------------|---------------------|----------------------|---------------------------------------------|
| Escrows/impounds       | No 🗸                | Amortization Type    | ARM 🗸                                       |
| Credit score           |                     | DTI/backend ratio    | 0                                           |
| Purpose                | Purchase V          | Purchase/Sales price |                                             |
| Initial Draw Amount    |                     | Appraised value      |                                             |
| Line Amount            |                     |                      |                                             |
|                        |                     |                      |                                             |
|                        |                     | HCLTV                | 0.0000                                      |
|                        |                     | Utilization          | 0 *                                         |
| First-time buyer       | No 🗸                | ]                    |                                             |
|                        |                     |                      |                                             |
|                        |                     |                      | NOTE: Only DTIs of 43 or less are eligible. |
| Property Information 😝 |                     |                      |                                             |
| Ex                     | plore Price Options |                      |                                             |

10. You will then be directed to Price My Loan Results which will display any Eligible or Ineligible Products. Click on the product code to view the rate stack. (Refer to step 17 if your intended product is shown as Ineligible).

## Price My Loan Results

| Below are the rates for eligible products. |
|--------------------------------------------|
| + Eligible Products (1)                    |
| + (EQADV) EQADV                            |
| + Ineligible Products (1)                  |

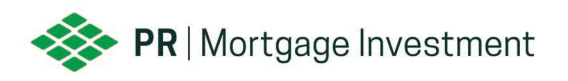

11. To preview price results simply click on the rate to the left of the price you are interested in.

#### Price My Loan Results

| Below are t | the rates | for eliaible | products. |
|-------------|-----------|--------------|-----------|
| Deloti ale  | ano racoo | for ongibio  | productor |

| + Eligible Products (2) |          |             |             |
|-------------------------|----------|-------------|-------------|
| - (EQADV) EQADV         |          |             |             |
| Print                   |          |             |             |
| 0 items highlighted     |          |             |             |
| Rate                    | Price    | Lock Period | Select      |
| <u>6.834</u>            | 99.1250  | 30          | Create Loan |
| 7.084                   | 99.3750  | 30          | Create Loan |
| <u>7.334</u>            | 100.1250 | 30          | Create Loan |
| <u>7.584</u>            | 100.6250 | 30          | Create Loan |
| <u>7.834</u>            | 100.7500 | 30          | Create Loan |
| <u>8.084</u>            | 101.0000 | 30          | Create Loan |
| 8.334                   | 101.2500 | 30          | Create Loan |

12. A new window will appear displaying the margin, any loan level price adjustments, and the corresponding rate/price.

| <b>Price File Information</b>  |                                     |                           |                      |            |
|--------------------------------|-------------------------------------|---------------------------|----------------------|------------|
| Prod ID:                       | EQADV                               | Prod Name:                | EQAD                 | V          |
| Interest Rate:                 | 7.33434%                            | Margin:                   | 3%                   |            |
| Lock Period:                   | 30 Days                             | Servicing:                | Relea                | sed        |
| Commitment Type:               | Individual/Best Efforts Days        | Index                     | 4.334                | 34         |
| Original Base Price<br>100.250 | Tier Adjustment<br>0.000            | Class Adjustment<br>0.000 | Final Base<br>100.25 | Price<br>) |
|                                |                                     |                           | Rate                 | Price      |
| Adjustment Date/Time:          | Base Rate/Price:<br>Adjustment(s):  |                           | 7.33434              | 100.250    |
| 4/16/2025 12:22:21 PM          | Loan Size Adjustment Line Amount >: | = 300001 <= 395000        | 0                    | -0.125     |
|                                | Total Adjustment:                   |                           | 0                    | -0.125     |
|                                | Final Rate/Price:                   |                           | 7.33434              | 100.125    |
|                                |                                     |                           |                      |            |

## **Preview Price Results**

Please note that the pricing displayed above is based on incomplete loan data and may change.

13. When ready to complete registration select the Create Loan link to the right of the preferred rate/price.

| Rate         | Price    | Lock Period | Select      |
|--------------|----------|-------------|-------------|
| <u>6.834</u> | 99.1250  | 30          | Create Loan |
| <u>7.084</u> | 99.3750  | 30          | Create Loan |
| <u>7.334</u> | 100.1250 | 30          | Create Loan |
| <u>7.584</u> | 100.6250 | 30          | Create Loan |
| <u>7.834</u> | 100.7500 | 30          | Create Loan |
| <u>8.084</u> | 101.0000 | 30          | Create Loan |
| <u>8.334</u> | 101.2500 | 30          | Create Loan |

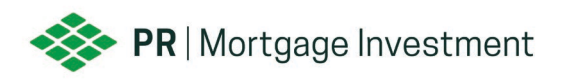

14. You will then be directed to the Edit Loan screen, please complete the remaining required fields, indicated with a red asterisk (\*), then select Update and Price.

| Borrower Information   |                                                              |                                                                 |               |
|------------------------|--------------------------------------------------------------|-----------------------------------------------------------------|---------------|
|                        |                                                              | Additional Borrower Information                                 |               |
| First name             |                                                              | First name                                                      | <u>و</u>      |
| Middle initial         |                                                              | ]Middle initia                                                  | I             |
| Last name              |                                                              | Last name                                                       | 9             |
| Email                  |                                                              | Emai                                                            |               |
| Social security number |                                                              | Social security numbe                                           | r             |
|                        | Add CoBorrower                                               |                                                                 |               |
|                        |                                                              |                                                                 |               |
| Property Information   |                                                              |                                                                 |               |
| Address                |                                                              | * County                                                        | Maricopa 🗸 🔸  |
| Address 2              |                                                              | Occupancy type                                                  | Owner V*      |
| City                   | phoenix                                                      | Property Type                                                   | Single Family |
| State                  | Arizona 🗸                                                    | k                                                               |               |
| ZIP code               | 85027                                                        | Number of Properties Owned                                      | 1             |
| Loan Information       |                                                              |                                                                 |               |
|                        |                                                              |                                                                 |               |
| 1                      | Disclaimer: Please Check County Lo<br>County Loan Limit List | oan Limits for Eligibility, Only Eligible Loans will be Locked: |               |
|                        |                                                              |                                                                 |               |
|                        |                                                              | Update and Price Exit Cancel Loan                               |               |
|                        |                                                              | Explore Pricing Options                                         |               |

15. The system will then display the Loan Price Results, select Float to complete the registration process.

#### Loan Price Results

| Loan Information               |                              | Pricing/Lock Informati    | ion                         |         |
|--------------------------------|------------------------------|---------------------------|-----------------------------|---------|
| Seller Loan Number:            | 20250416125710               | Price File:               | 4/1/2025 5:46:00 PM         |         |
| Loan Number:                   |                              | Prod ID:                  | EQADV                       |         |
| Borrower                       | test test                    | Prod Name:                | EQADV                       |         |
| Lock Term:                     | 30                           | Commitment Type:          | Individual/Best Efforts     |         |
| Loan Amount:                   | \$150,000.00                 | Sales Price:              | \$500,000.00                |         |
| First Mortgage LTV:            | 30                           | Lock Date:                |                             |         |
| Appraised Value:               | \$500,000.00                 | Expiration Date:          |                             |         |
| Original Base Price<br>100.250 | Tier Adjustment<br>0.000     | Class Adjustment<br>0.000 | Final Base Price<br>100.250 |         |
|                                |                              |                           | Rate                        | Price   |
|                                | Base Rate/Price:             |                           | 7.33434                     | 100.250 |
| LLPA Date/Time:                | Adjustment(s):               |                           |                             |         |
| 4/16/2025 1:14:47 PM           | Loan Size Adjustment Line An | nount >= 300001 <= 395000 | 0                           | -0.125  |
|                                | Total Adjustment:            |                           | 0                           | -0.125  |
|                                | Final Rate/Price:            |                           | 7.33434                     | 100.125 |
| Reject Price Float             | Previous Page                |                           |                             |         |

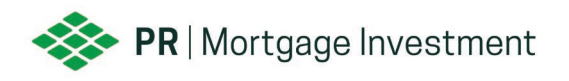

16. You will then have the option to print a copy of the Float Confirmation for your records.

| an Information      |              | Pricing/Lock Informati | ion                    |
|---------------------|--------------|------------------------|------------------------|
| Seller Loan Number: | 586211488    | Price File:            | 2/13/2025 1:01:00 PI   |
| Loan Number:        | 4400000112   | Prod ID:               | EQADV                  |
| Borrower            | Ken Customer | Prod Name:             | EQADV                  |
| Lock Term:          | 30           | Commitment Type:       | Individual/Best Effort |
| Loan Amount:        | \$300,000.00 | Sales Price:           | \$600,000.00           |
| First Mortgage LTV: | 83.33        |                        |                        |
| Appraised Value:    | \$600,000.00 |                        |                        |

17. If the product you intended on pricing is shown under Ineligible Products please click on the product code to expand and select see guideline error, from here you can go back, and revise the search criteria and Explore Price Options.

| Guideline Failures                                               |                                     |                          |                              |                                        |                |                                            |                   |
|------------------------------------------------------------------|-------------------------------------|--------------------------|------------------------------|----------------------------------------|----------------|--------------------------------------------|-------------------|
| To price using EQADV, meet requirements for ONE guideline below. |                                     |                          |                              |                                        |                |                                            |                   |
| Cash Out Amount                                                  | Credit Score                        | HCLTV                    | Line Amount                  | Loan Purpose                           | Occupancy Type | Property Type                              |                   |
|                                                                  | 701                                 | 95                       | 475000                       | Purchase                               | Owner          | Single Family                              |                   |
| N/A                                                              | Greater than or equal to 700        | Less than or equal to 85 | Less than or equal to 750000 | is one of Purchase,Rate/Term Refinance | Owner          | is one of Single Family, Multi-Family, Cor | ndo,PUD,Townhouse |
|                                                                  |                                     |                          |                              |                                        |                |                                            |                   |
|                                                                  | <ul> <li>Ineligible Prod</li> </ul> | ucts (2)                 |                              |                                        |                |                                            |                   |
|                                                                  | - (EQADV) EQAD                      | v                        |                              |                                        |                |                                            |                   |
|                                                                  | Guideline F                         | ailures                  |                              |                                        |                |                                            |                   |
|                                                                  | A combinatio                        | n of the following fie   | lds does not match the r     | equired guidelines:                    |                |                                            |                   |

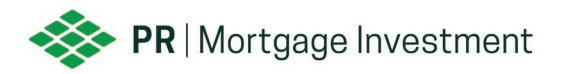

# FILE NAMING CONVENTION FOR INITIAL UW AND CLDD SUBMISSION

It is imperative that you follow our naming convention <u>before</u> uploading your initial submission. This will ensure the documents are properly matched to their parent loan. We recommend uploading your initial submissions as a bulk pdf, labeled as the Seller Loan Number used when the loan was registered in the PRMI Portal.

#### Supported File Formats:

- Files must be in one of the following formats: BMP, DOC, DOCX, GIF, HTM, HTML, JPEG, JPG, MSG, PDF, PJPG, PNG, TIF, TIFF, TXT XLS, XLSX, XML, XPS
- Files should not be password protected or encrypted.

## Naming your files:

- The beginning of the file name should begin with the Seller Loan Number
- Do not include any special characters in your file name (e.g., `~!@#\$%^&\*()+=/ \, <> ? "').
- A dash (-) is permitted as part of the seller number.
- A period should only be used once as part of the file extension (Ex: .pdf .jpg)
- Use an underscore in lieu of a space. (Underscores should never be part of the loan number).

## Bulk File Upload Naming Convention (Recommended):

If you are uploading your initial submission in one bulk file, the file should be labeled as the Seller Loan Number used when the loan was registered in the PRMI Portal.

## Example of *valid* file name for Bulk Submissions:

If the file was registered with the Seller Loan Number 123456789, the initial submission upload should be labeled as 123456789.

## Example of *invalid* file name for Bulk Submissions:

- SMITH Initial Submission (no seller loan number and spaces in file name)
- **SMITH\_Initial\_Submission** (no seller loan number)
- 123456789\_Smith\_Initial\_Submission\_#2 (special character used)

## Multiple file uploads for Initial Submissions:

If you are uploading your initial submission in multiple document uploads, the files should be labeled to start with the Seller Loan Number used when the loan was registered in PRMI Portal, then followed by an underscore (\_), the primary borrowers' last name and/or description of the document type.

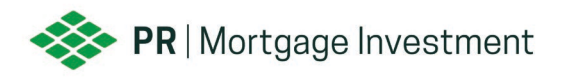

## Example of *valid* file name for Multiple File uploads:

- 123456789\_Smith\_Income.pdf
- 123456789\_Smith\_Assets.pdf
- 123456789\_Bank\_Statement.pdf
- 123456789\_Bank\_Statement\_2.pdf

## Example of *invalid* file name for Multiple File uploads:

- Smith Initial Submission.pdf (no seller loan number and spaces in file name)
- 123456789 Smith.pdf (no underscore after loan number)
- Smith.123456789.pdf (no seller loan number and includes an extra period in file name)

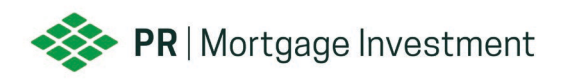

# HOW TO UPLOAD INITIAL SUBMISSION

1. Go to <u>PR Mortgage Investment Client Portal</u>, input your username and password and select logon to access our portal.

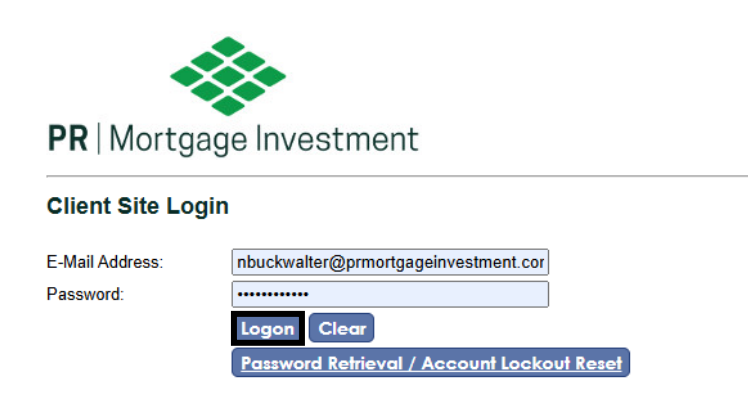

2. Select the Underwriting Job ID (3261).

Please select the job below that you would like to access...

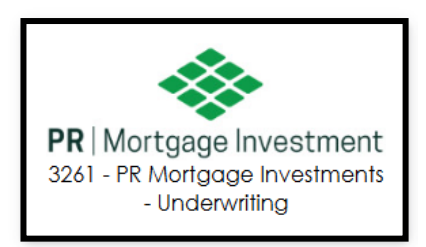

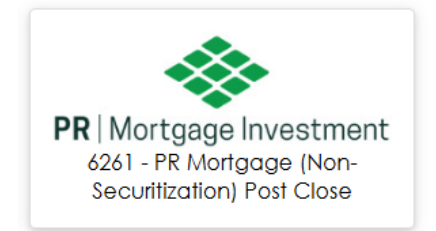

3. Choose the Reports Menu tab located in the left-hand navigation menu.

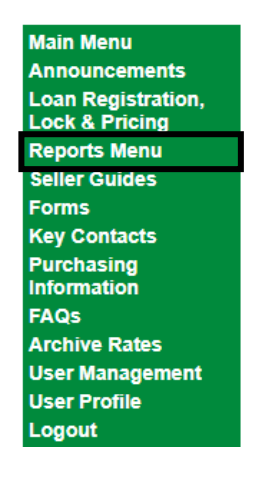

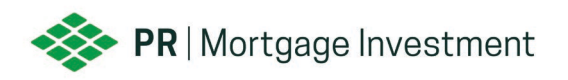

4. Click the blue Upload Data/Image Files to 3261 button. Prior to uploading your initial submission, please ensure your upload(s) are labeled in accordance with our naming convention. Please <u>click here</u> for more information or refer to the guides in our portal.

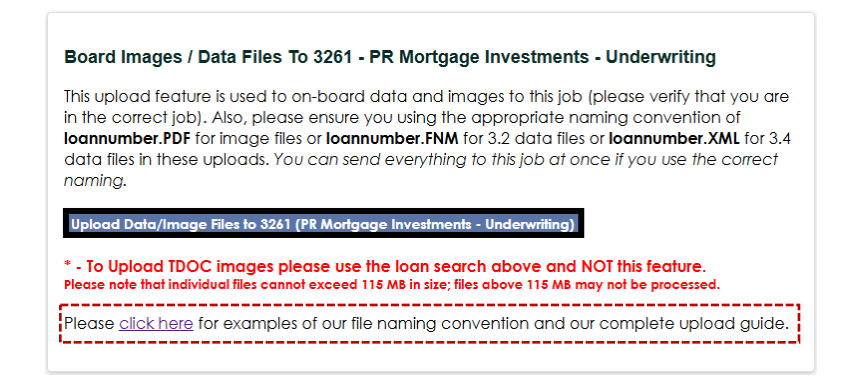

5. A new window will then appear allowing you to drag and drop or browse your computer for the initial submission package(s).

| Add files to the upload queue | and click the start button. |      |        |   |
|-------------------------------|-----------------------------|------|--------|---|
| Filename                      |                             | Size | Status |   |
|                               | orag files here.            |      |        | • |
| O Add files 🛉 Start upload    |                             | 0 Ь  | 0%     |   |

6. Select Start upload.

| Add files to the upload queue and click the start by | utton. |        |   |
|------------------------------------------------------|--------|--------|---|
| Filename                                             | Size   | Status |   |
| 1234567489.pdf                                       | 16 KB  | 0% 🤤   | - |
|                                                      |        |        |   |
|                                                      |        |        |   |
|                                                      |        |        |   |
|                                                      |        |        |   |
| 🐼 Add files 🛉 Start upload                           | 16 KB  | 0%     |   |

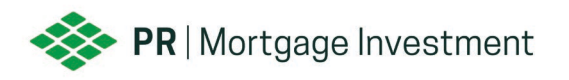

7. The system will display the following message which indicates your upload has been received. Please note, if the naming convention is not followed our system will not be able to assign the uploads to the appropriate parent loan which may cause underwriting delays. Please contact <u>easupport@prmortgageinvestment.com</u> with any questions.

The system has processed All file(s) you have queued and cleared any open Missing Images/Critical Documentation deficiency! If there are any problems with the files you will receive an email notification of those details. This window will now close...

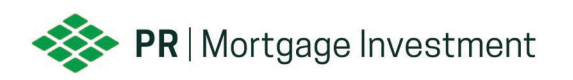

# HOW TO UPLOAD CONDITIONS

1. Go to <u>PR Mortgage Investment Client Portal</u>, input your username and password and select logon to access our portal.

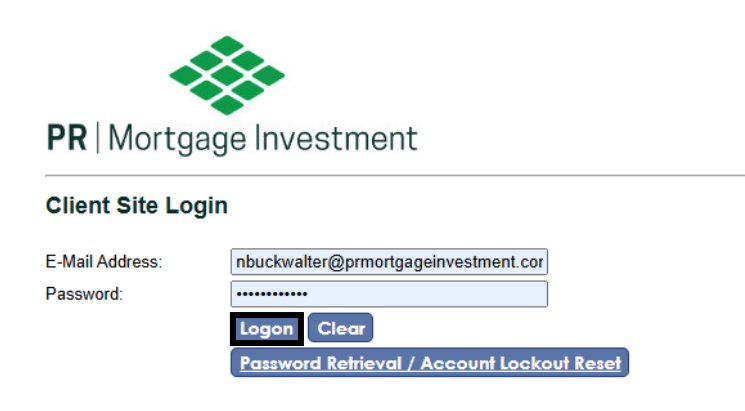

2. Select the Underwriting Job ID (3261).

Please select the job below that you would like to access...

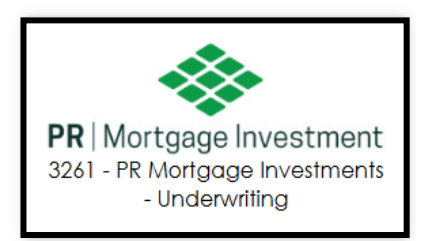

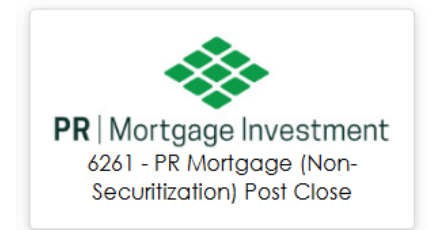

3. Choose the Reports Menu located in the left-hand navigation menu.

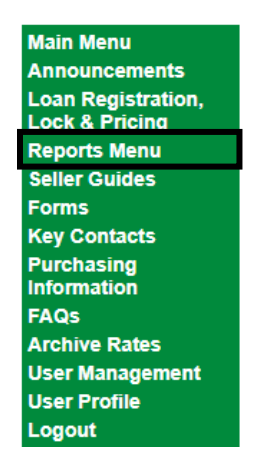

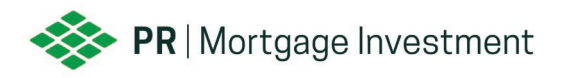

Loan Conditions

4. Input the Loan Number or Primary Borrower Last Name into the search bar and be sure to select the corresponding search option before selecting the blue search button.

| eports Menu           |                          |        |
|-----------------------|--------------------------|--------|
| Search by Loan Number | Loan Number<br>Last Name | Search |

5. You will then be directed to the Underwriting Loan Information screen. Scroll down to view all Loan Conditions. When ready, select the 'Upload Files To Clear' hyperlink associated with the condition you are wanting to upload documentation for.

| Prior             | to Doc Conditions                                                                                                    | Date Added                         | Signed Off | Und |
|-------------------|----------------------------------------------------------------------------------------------------|------------------------------------|------------|-----|
| 1.                | Provide acceptable Appraisal (form 1004) to support value of \$500K.<br>Upload Files To Clear                                                                        | 4/3/2025                           |            |     |
| 2.                | Provide updated paystub for borrower. Paystub in file has been cut off.<br><u>Upload Files To Clear</u>                                                              | 4/3/2025                           |            |     |
|                   |                                                                                                    |                                    |            |     |
| Prior             | to Funding Conditions                                                                                                    | Date Added                         | Signed Off | Und |
| Prior<br>1.       | to Funding Conditions<br>Provide clear title in compliance with guidelines.<br><u>Upload Files To Clear</u>                                                          | Date Added<br>4/3/2025             | Signed Off | Und |
| Prior<br>1.<br>2. | to Funding Conditions<br>Provide clear title in compliance with guidelines.<br><u>Upload Files To Clear</u><br>Provide executed 4506<br><u>Upload Files To Clear</u> | Date Added<br>4/3/2025<br>4/3/2025 | Signed Off | Und |

6. A new window will then appear allowing you to drag and drop or browse your computer for the condition documentation. When uploading directly to a condition, there is no required naming convention.

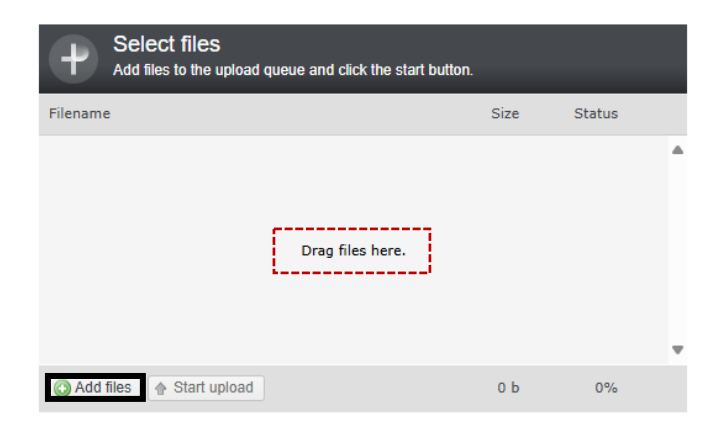

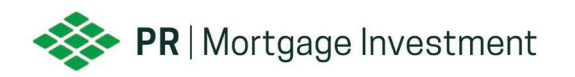

7. Select Start upload.

| Add files to the upload queue and click the start button.                                                                                                    |        |        |     |  |  |
|----------------------------------------------------------------------------------------------------|--------|--------|-----|--|--|
| Filename                                                                                                    | Size   | Status |     |  |  |
| 1234567489.pdf                                                                                                    | 16 KB  | 0%     | ⊜ ▲ |  |  |
|                                                                                                    |        |        |     |  |  |
|                                                                                                    |        |        |     |  |  |
|                                                                                                    |        |        |     |  |  |
|                                                                                                    |        |        |     |  |  |
| Add flog                                                                                                    | 16 1/2 | 08/    |     |  |  |
| Add files<br>Add files         Add files         Add fil | 16 KB  | 0%     |     |  |  |

8. The system will then display the following message which indicates your upload has been received.

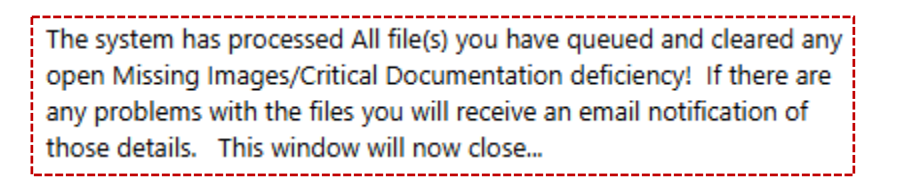

 Once the upload has been processed, it will be accessible in the Loan Images section (bottom of page). Any documentation that has been uploaded, but not submitted to underwriting will display \*\*QUEUED – Not reviewed until released\*\* after the file name.

| File Name                                                                                | Image Added Date    | User Name         | Release Date |
|------------------------------------------------------------------------------------------|---------------------|-------------------|--------------|
| 3011834466 ldl-report 442025142657 142658.pdf                                            | 4/4/2025 2:26:59 PM | Deanna Horst      |              |
| <u>3011834466 Miscellaneous 202504081433 145600.pdf</u>                                  | 4/8/2025 2:56:01 PM | Index Processor   |              |
| 3011834466_Miscellaneous_202504081533_155323.pdf                                         | 4/8/2025 3:53:24 PM | Index Processor   |              |
| 3011834466 TDOC 123456789 141924.pdf   <b>** QUEUED - Not reviewed until released **</b> | 4/8/2025 2:19:25 PM | Nicole Buckwalter |              |
| 3011834466 TDOC 123456789 152106.pdf   ** QUEUED - Not reviewed until released **        | 4/8/2025 3:21:06 PM | Nicole Buckwalter |              |

10. Once all documentation has been uploaded and you are ready to send the file back to underwriting, select the TDOC Release button located at the top of the page. If the TDOC release button is not visible, please refresh the page.

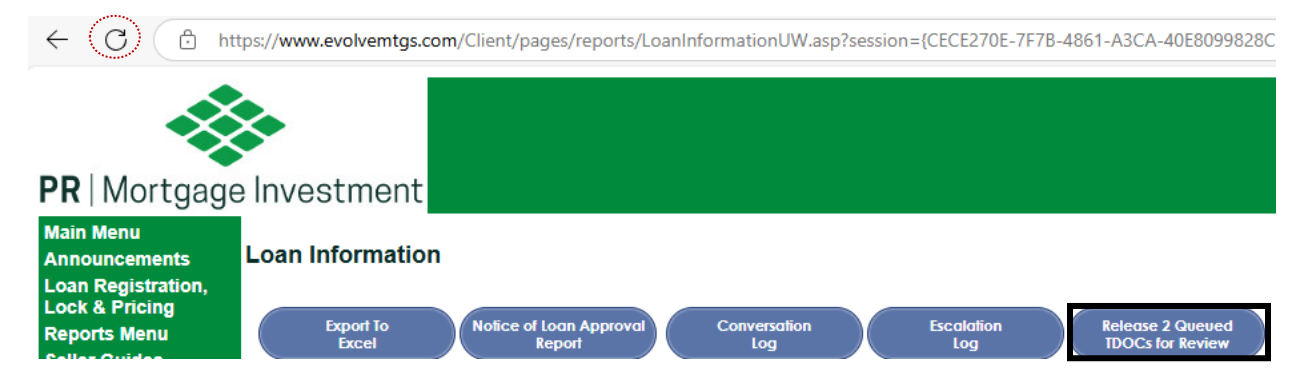

Portal User Guide – 4.28.25 v1

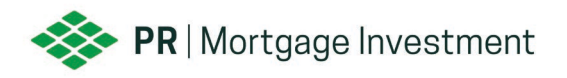

11. After clicking the TDOC Release button, a message will be displayed to confirm that all conditions have been uploaded. If this is the case, select the OK button to proceed with sending the file back to underwriting for review.

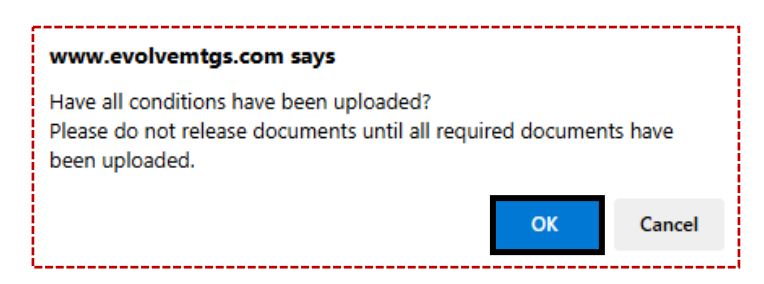

12. Subsequently the **\*\*** QUEUED – Not reviewed until released **\*\*** indicator will disappear and the files released for review will be time stamped with the Release Date as further indication of the file having been submitted to underwriting for review.

| File Name                                        | Image Added Date    | User Name         | Release Date          |
|--------------------------------------------------|---------------------|-------------------|-----------------------|
| 3011834466 Idl-report 442025142657 142658.pdf    | 4/4/2025 2:26:59 PM | Deanna Horst      |                       |
| 3011834466 Miscellaneous 202504081433 145600,pdf | 4/8/2025 2:56:01 PM | Index Processor   |                       |
| 3011834466 Miscellaneous 202504081533 155323.pdf | 4/8/2025 3:53:24 PM | Index Processor   |                       |
| 3011834466 TDOC 123456789 141924.pdf             | 4/8/2025 2:19:25 PM | Nicole Buckwalter | 4/15/2025 11:24:39 AM |
| 3011834466 TDOC 123456789 152106.pdf             | 4/8/2025 3:21:06 PM | Nicole Buckwalter | 4/15/2025 11:24:39 AM |

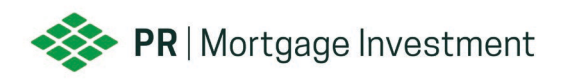

# HOW TO UPLOAD CLOSED LOAN PACKAGE

1. Go to <u>PR Mortgage Investment Client Portal</u>, input your username and password and select logon to access our portal.

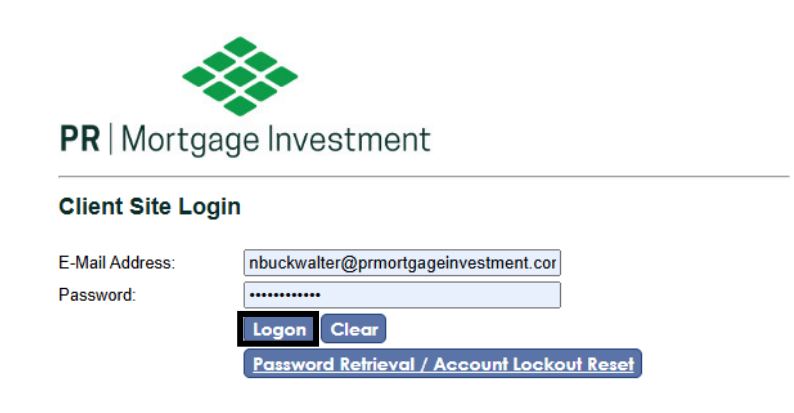

2. Select the Post Close Job ID (6261).

Please select the job below that you would like to access...

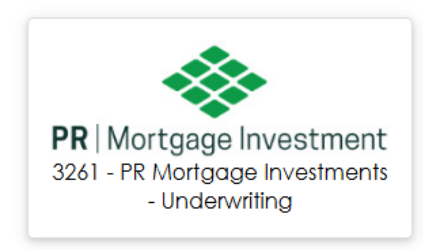

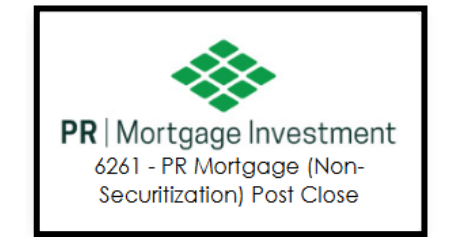

3. Click on the Image Uploads tab located in the left-hand navigation panel.

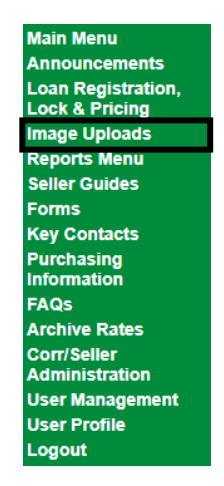

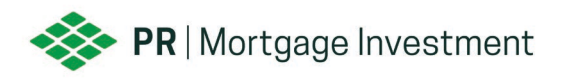

 Click the blue Upload Data/Image Files to 6261. Prior to uploading your closed loan package, please ensure the file(s) are labeled in accordance with our naming convention. Please <u>click here</u> for more information or refer to the guides in our portal.

|   | Supported File Formats:                                                                                                    |
|---|----------------------------------------------------------------------------------------------------|
|   | <ul> <li>The best file format is PDF but other files must be in one of the following formats:<br/>BMP, DOC, DOCX, GIF, HTM, HTML, JPEG, JPG, MSG, PDF, PJPG, PNG, TXT, XLS, XLSX, XML, XPS</li> <li>Files should not be password protected or encrypted.</li> </ul> |
|   | Loan image must be uploaded with Seller Loan Number as the leading characters of the file<br>name                                                                                                    |
|   | 1. <seller loan="" number="">.pdf</seller>                                                                                                    |
|   | 2. <seller loan="" number="">_anything additional to the name.PDF - must be separated by underscore (_)</seller>                                                                                                    |
|   | 3. <seller loan="" number="">TDOC_anything additional to the name.PDF -<br/>All trailing conditions must include _TDOC after the Seller Loan number</seller>                                                                                                    |
| ĺ | Please click here for examples of our file naming convention and our complete upload guide.                                                                                                    |
|   | Unload Loan Images to 4241 - PR Mortgage Investment - Closed Loan                                                                                                    |
|   | Please note that individual files cannot exceed 115 MB in size: files above 115 MB may not be processed                                                                                                    |
|   | i loudo noto that marriadar noto dannot onotora i no mo neo above i no mo neg noto be processed.                                                                                                    |

5. A new window will then appear allowing you to drag and drop or browse your computer for the closed loan package(s).

| Add files to the upload queue and click the start b | utton. |        |   |
|-----------------------------------------------------|--------|--------|---|
| Filename                                            | Size   | Status |   |
| Drag files here.                                    |        |        | • |
| O Add files 💮 Start upload                          | 0 Ь    | 0%     |   |

6. Select Start upload.

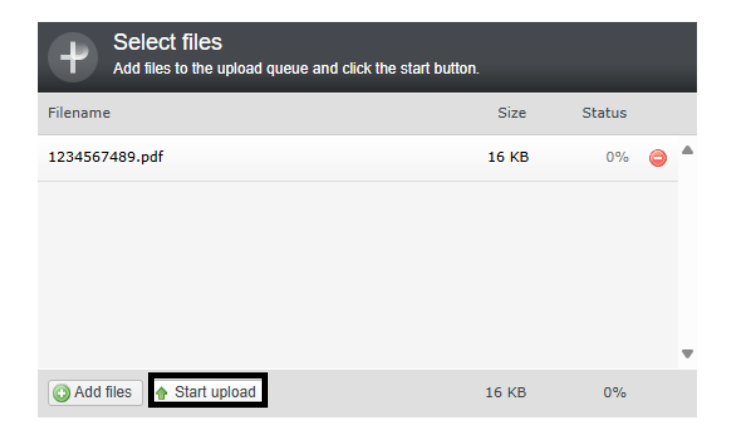

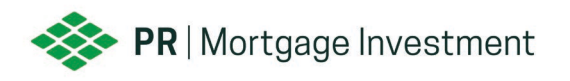

7. The system will then display the following message which indicates your upload has been received. Please note, if the naming convention is not followed our system will not be able to assign the uploads to the appropriate loan which may cause delays. Please contact <u>easupport@prmortgageinvestment.com</u> with any questions.

> The system has processed All file(s) you have queued and cleared any open Missing Images/Critical Documentation deficiency! If there are any problems with the files you will receive an email notification of those details. This window will now close...

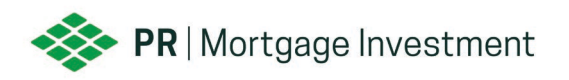

## HOW TO UPLOAD CLOSED LOAN DEFICIENCIES

1. Go to <u>PR Mortgage Investment Client Portal</u>, input your username and password and select logon to access our portal.

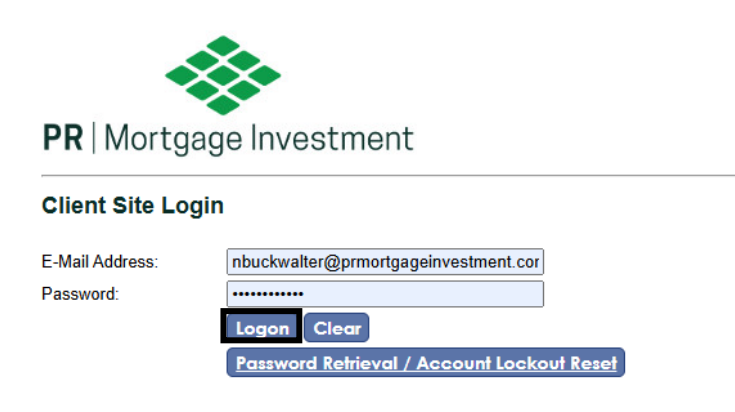

2. Select the Post Close Job ID (6261).

Please select the job below that you would like to access...

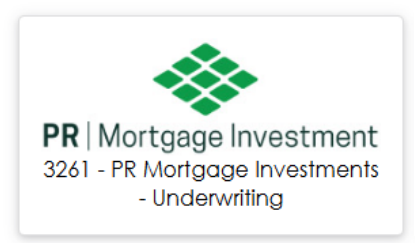

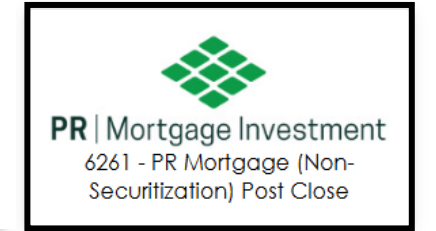

3. Click on the Reports Menu located in the left-hand navigation panel.

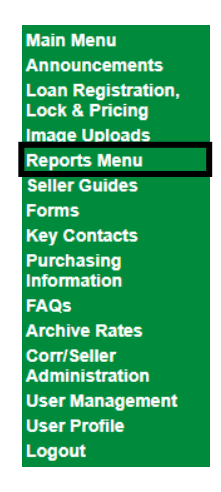

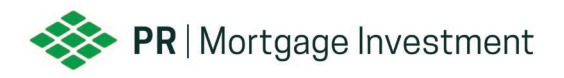

4. Input the Loan Number or Primary Borrower Last Name into the search bar and be sure to select the corresponding search option before selecting the blue search button.

| teports Menu          |             |        |
|-----------------------|-------------|--------|
| Search by Loan Number | Loan Number | Search |
|                       | O Last Name |        |

5. You will then be directed to the Closed Loan Information screen. Scroll down to view all Loan Exceptions. When ready, select the 'Upload Files To Clear' hyperlink associated with the deficiency you are wanting to upload documentation for.

Loan Exceptions

| Туре      | Compliance Deficiencies                                                                                                    | Added Date              | Cleared Date        | Waived Date | Action Comment       |
|-----------|----------------------------------------------------------------------------------------------------|-------------------------|---------------------|-------------|----------------------|
| Condition | Disclosure HPML- need evidence of rate lock date<br>with borrower<br>Upload Files To Clear                                                       | 5/3/2022 11:32:13<br>AM | 4/4/2025 9:25:19 AM |             | Information provided |
| Condition | Application Other:<br>COMMENT: Need updated final loan application<br>the co-borrowers citizenship has not been marked.<br>Upload Files To Clear | 5/3/2022 12:26:26<br>PM | 4/4/2025 9:17:23 AM |             | Information provided |
| Condition | Application Completed, signed, final application for<br>all applicant not in file<br><u>Upload Files To Clear</u>                                | 4/4/2025 9:15:08 AM     |                     |             |                      |
| Condition | Disclosure Missing initial disclosure within 3 days<br>of application<br><u>Upload Files To Clear</u>                                            | 4/4/2025 9:15:08 AM     |                     |             |                      |

6. A new window will then appear allowing you to drag and drop or browse your computer for the deficiency documentation. When uploading directly to a deficiency, there is no required naming convention.

| Add files to the upload queue and click the start button. |      |        |   |  |  |
|-----------------------------------------------------------|------|--------|---|--|--|
| Filename                                                  | Size | Status |   |  |  |
| Drag files here.                                          |      |        | Â |  |  |
| Add files Start upload                                    | 0 b  | 0%     |   |  |  |

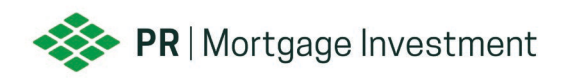

7. Select Start upload.

| Add files to the upload queue and click the start button. |       |        |     |  |  |
|-----------------------------------------------------------|-------|--------|-----|--|--|
| Filename                                                  | Size  | Status |     |  |  |
| 1234567489.pdf                                            | 16 KB | 0%     | ⊜ ▲ |  |  |
|                                                           |       |        |     |  |  |
|                                                           |       |        |     |  |  |
|                                                           |       |        |     |  |  |
|                                                           |       |        |     |  |  |
| Add files 🛉 Start upload                                  | 16 KB | 0%     |     |  |  |

8. The system will then display the following message which indicates your upload has been received.

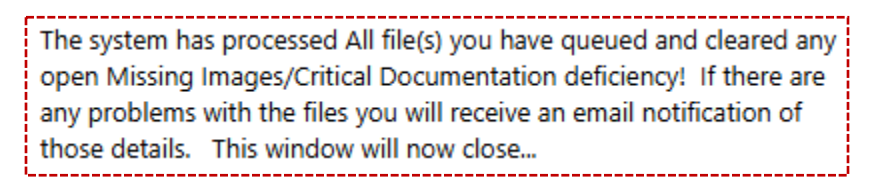

 Once all deficiencies have been cleared the status will update to Approved for Funding. Upon receipt of collateral, PRMI will work to purchase the loan and issue the purchase advice.

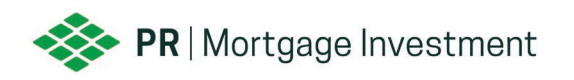

# **ESCALATION LOG**

The escalation log should be utilized to communicate with the Underwriter and/or Compliance Auditor for each respective file. This should be your first method of contact, as most issues can be resolved through this approach.

1. Go to <u>PR Mortgage Investment Client Portal</u>, input your username and password and select logon to access our portal.

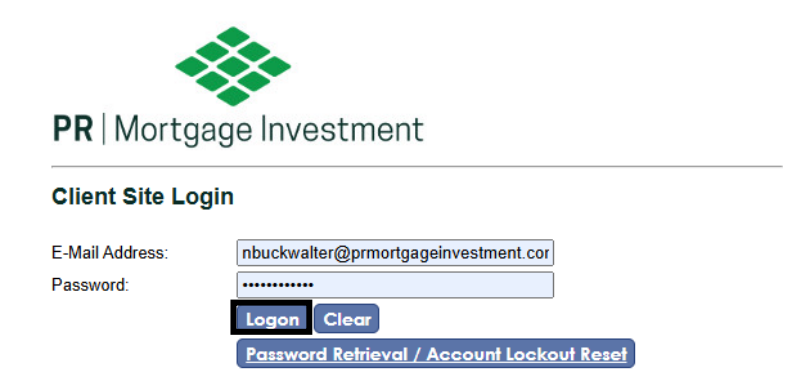

2. After logging in to our client portal, navigate to the appropriate Job ID.

3261 – Underwriting: Registration through Clear to Close6261 – Post Close: Post Closing through Purchase

Please select the job below that you would like to access...

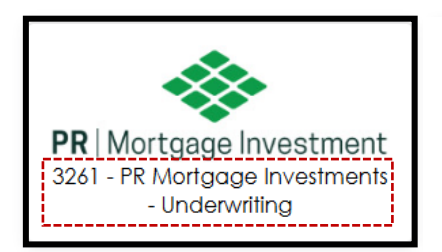

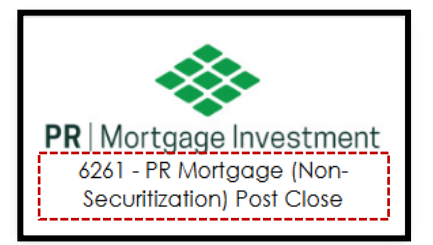

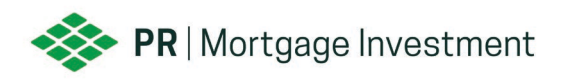

3. Choose the Reports Menu tab located in the left-hand navigation menu.

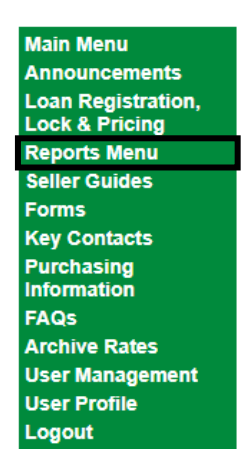

4. Input the Loan Number or Primary Borrower Last Name into the search bar and be sure to select the corresponding search option before selecting the blue search button.

# Reports Menu

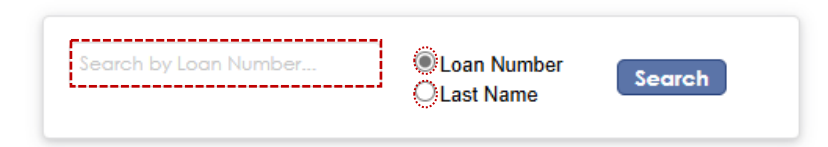

5. You will then be routed to the Loan File. When ready, select the blue 'Escalation Log' button at the top of the page.

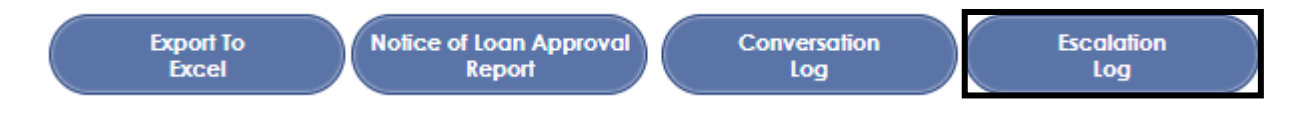

 Next, select the appropriate escalation type from the drop down. A description of the selected escalation type will display to the right to ensure the escalation is routed to the correct team.

|                         | NEW ESCALATION                           | Selected Escalation Type Description                                                                  |
|-------------------------|------------------------------------------|----------------------------------------------------------------------------------------------------|
| Viewing<br>Permissions: | All Users Internal Only                  | To Provide Information to the Underwriter to be<br>considered for the underwrite. There will be no    |
| Туре:                   | Informational                            | escalation log entry or response there from the<br>Underwriter. Instead, this escalation is presented |
|                         | Informational                            | in the Conversation Log history where you can vitation the Underwriter.                               |
| Please enter your esc   | ala Waiver Request                       |                                                                                                    |
|                         | Condition Clarification Request/Feedback |                                                                                                    |
|                         | Withdraw/Denied/Cancelled                |                                                                                                    |
|                         | Dispute Condition                        |                                                                                                    |

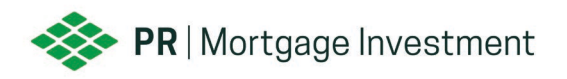

7. Then select the deficiency from the drop down that your escalation pertains to.

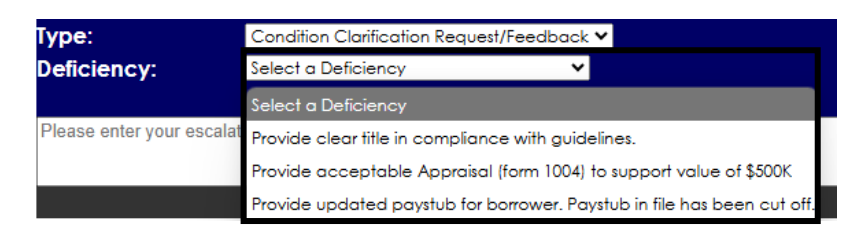

8. Enter your escalation comment and select the blue 'Add New Escalation' button.

| Туре:                                                   | Condition Clarification Request/Feedback 🗸 |  |  |  |  |
|---------------------------------------------------------|--------------------------------------------|--|--|--|--|
| Deficiency: Provide clear title in compliance with g. ~ |                                            |  |  |  |  |
| Escalation Description                                  |                                            |  |  |  |  |
| Please enter your escalation comment here.              |                                            |  |  |  |  |
|                                                         |                                            |  |  |  |  |
| Add Now Feedlation                                      |                                            |  |  |  |  |

9. Your escalation will be logged below.

|   | Date                   | Ву:                   | Туре                                           | Deficiency                                               | Summary           | Last<br>Auditor<br>Update | Auditor(s)<br>Responses |
|---|------------------------|-----------------------|------------------------------------------------|----------------------------------------------------------|-------------------|---------------------------|-------------------------|
|   | 4/8/2025<br>3:22:58 PM | Buckwalter,<br>Nicole | Condition<br>Clarification<br>Request/Feedback | Provide clear title in<br>compliance with<br>guidelines. | Sample escalation |                           |                         |
| 1 |                        |                       |                                                |                                                          |                   |                           |                         |

10. The user who submitted the escalation will receive email notifications from <u>do-not-reply@evolvemortgageservices.com</u> once the escalation has been reviewed and responded to. This will be your queue to log in and review the response.

| Loan: 3011834466 Current Status: Approved with Conditions Correspondent: PR Mortgage Investments (Default) Lost Auditore                                                                               |                                |
|----------------------------------------------------------------------------------------------------|--------------------------------|
| Current Status:     Approved with Conditions       Correspondent:     PR Mortgage Investments (Default)                                                                                                |                                |
| Correspondent: PR Mortgage Investments (Default)                                                                                                    |                                |
| Last Auditor(a)                                                                                                    |                                |
| Last Auditor(a)                                                                                                    |                                |
| Date By: Type Deficiency Summary Auditor Responses Update                                                                                                    |                                |
| 18/2025 Buckwalter, Condition Provide clear title in Clarification Compliance with Sample escalation 4/9/2025 Credit Response sichardson (4/9/2025 Stream) 22:58 PM Nicole RequestFeedback guidelines. | :<br>9/2025 6:04:57 AM) - Test |